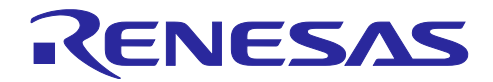

RZ/T2M グループ

R01AN7289JJ0110 Rev.1.10 2024.6.26

## 要旨

このアプリケーションノートでは、RZ/T2Mの機能である汎用 PWM タイマ (GPT) の位相計数モードの 機能を使用します。

位相計数モード 1の機能を用いて、三相エンコーダの A 相と B 相のパルス数をカウントし、Z 相のパルスを取得すると、A 相と B 相のパルス数のカウントをクリアするサンプルプログラムです。

GPT 位相計数モード サンプルプログラムの主な機能を以下に示します。

GPT Phase Count サンプルプログラム (Z 相対応)

- 1. ターミナル上からのコマンド入力によって、三相エンコーダの A 相, B 相のパルス数のカウント値 を取得、カウント値のリセットを行います。
- 2. Z 相のパルスを取得すると、A 相,B 相のパルス数のカウントをクリアします。

動作確認デバイス

RZ/T2M グループ

本アプリケーションノートを他のマイコンへ適用する場合、そのマイコンの仕様にあわせて変更し、十分評 価してください。

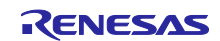

## 目次

| 1.         | 仕様                               | 3     |
|------------|----------------------------------|-------|
| 1.1        | RZ/T2M 動作環境                      | 4     |
| 1.1.1      | スイッチ設定                           | 5     |
| 1.1.2      | 2 ジャンパ設定                         | 5     |
|            |                                  |       |
| 2.         | 動作環境                             | 6     |
| 3          | 周辺機能                             | 7     |
| •          |                                  |       |
| 4.         | ハードウェア                           | 8     |
| 4.1        | ハードウェア構成                         | 8     |
| 4.2        | 使用端子一覧                           | 9     |
| F          |                                  | 10    |
| Э.<br>Г 4  | ソフトウエア                           | . 10  |
| 5.1<br>5.0 | 判作                               | . 10  |
| 5.Z        | クノトウェア 博成                        | . 10  |
| 5.3        | アフリクーション                         | .     |
| 5.3.       | Ⅰ 正致一見                           | . 1 1 |
| 5.3.4      | 2 アイノ())<br>2 明粉 _ N             | . IZ  |
| 5.3.       | )  因致一 見                         | . 13  |
| 5.3.       | 2.1 Ital_etiti y                 | . 14  |
| 5.3.       | 2.2 soi uart callback            | . 14  |
| 5.3.       |                                  | . 14  |
| 5.0.       | ).4 Nanule_entor<br>ESD ドライバ問粉一覧 | . 14  |
| 5.4<br>5.1 | 「SF」「シイハ肉奴 見                     | . 15  |
| 54         | - 001 ビノユ ル因数 見                  | . 15  |
| 0.7.2      |                                  | . 10  |
| 6.         | サンプルアプリケーションの動作方法                | .17   |
| 6.1        | EWARM 版の動作方法                     | . 17  |
| 6.2        | GCC 版の動作方法                       | . 20  |
| 6.3        | サンプルアプリケーションの動作内容                | . 24  |
| 6.3.       | 1 動作内容                           | . 24  |
| 6.3.       | I.1 カウント取得                       | . 25  |
| 6.3.       | 1.2 カウントリセット                     | . 25  |
| 7          |                                  | 00    |
| 1.         | 1211日計数モートについて                   | .26   |
| 7.1        | 1211日計 叙 七 一 ト 1                 | . 26  |
| 改訂         | 「記録                              | .27   |

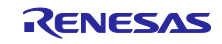

## 1. 仕様

周辺機能と用途、動作環境を以下に示します。

表 1.1 使用する周辺機能と用途

| 周辺機能                              | 用途                                     |
|-----------------------------------|----------------------------------------|
| シリアルコミュニケー<br>ションインタフェース<br>(SCI) | ターミナル上からの設定指示に使用。(Get または Reset の指示)   |
| 汎用 PWM タイマ<br>(GPT)               | 位相計数モードは 1 を使用。<br>Z 相は GTETRGA 端子を使用。 |

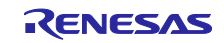

1.1 RZ/T2M 動作環境

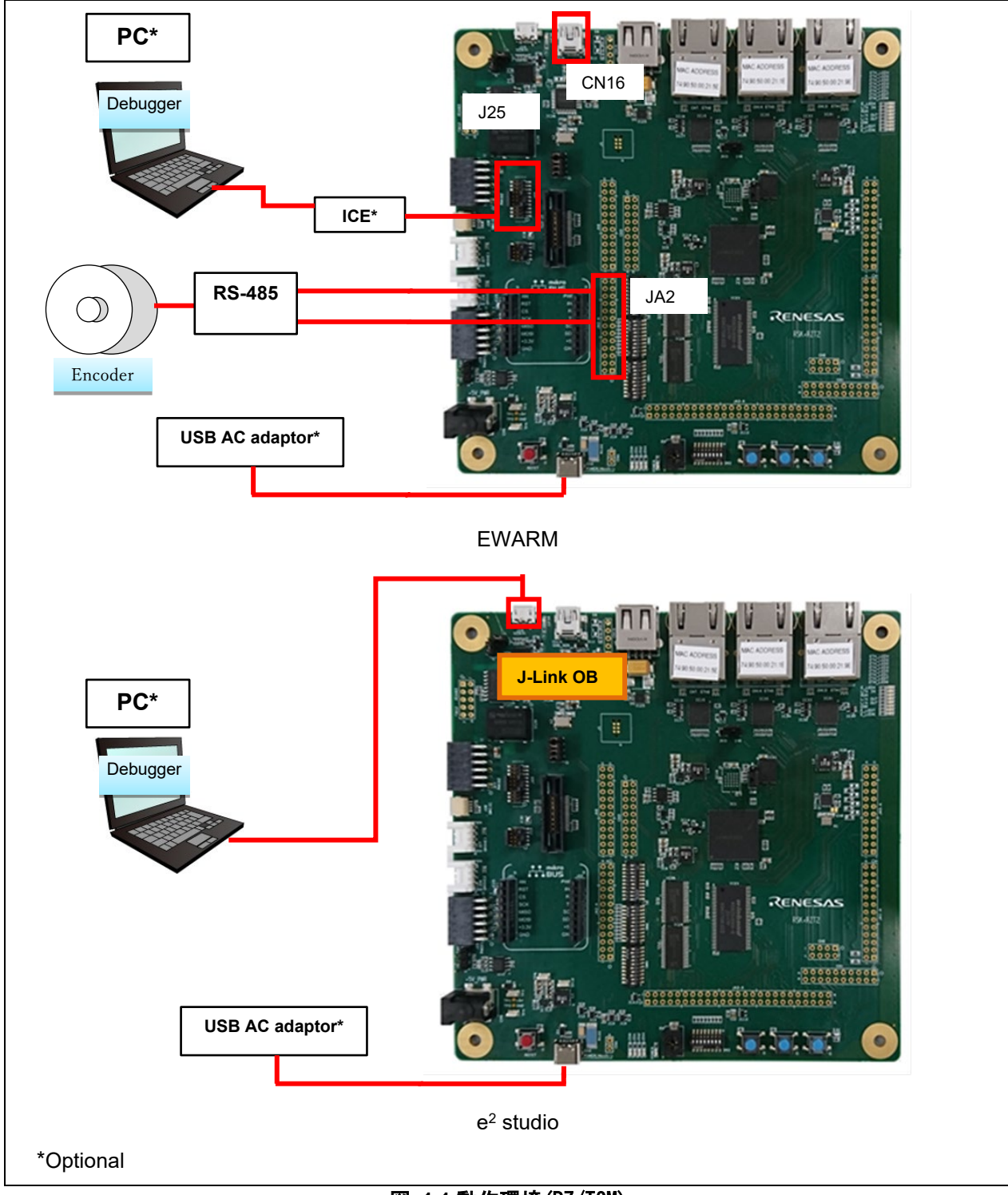

図 1.1 動作環境(RZ/T2M)

RZ/T2M グループ

GPT Phase Count サンプルプログラム (Z 相対応)

| Function | Connector | Pin            | Signal      | Condition                           |
|----------|-----------|----------------|-------------|-------------------------------------|
| SCI      | CN16      | TXD0(P16_5)    | UART_USB_TX | Renesas Starter Kit+ for RZ/T2M 上に搭 |
|          |           | RXD0(P16_6)    | UART_USB_RX | 載されている USB                          |
| GPT      | JA2-A-10  | GTIOC1A(P17_6) | SCK3        | Renesas Starter Kit+ for RZ/T2M 上に搭 |
|          | JA2-A-14  | GTIOC1B(P18_1) | M1_UN       | 載されているアプリケーションヘッダ                   |
|          | JA2-A-24  | GTETRGA(P17_3) | ENCIF5      |                                     |

1.1.1 スイッチ設定

∎SW4

| 1  | 2   | 3  | 4  | 5   | 6   | 7   | 8   |
|----|-----|----|----|-----|-----|-----|-----|
| ON | OFF | ON | ON | OFF | OFF | OFF | OFF |

∎SW5

| 1   | 2   | 3   | 4  | 5   | 6   | 7   | 8   | 9  | 10  |
|-----|-----|-----|----|-----|-----|-----|-----|----|-----|
| OFF | OFF | OFF | ON | OFF | OFF | OFF | OFF | ON | OFF |

∎SW6

| 1   | 2   | 3   | 4   | 5   | 6   | 7   | 8   | 9   | 10  |
|-----|-----|-----|-----|-----|-----|-----|-----|-----|-----|
| OFF | OFF | OFF | OFF | OFF | OFF | OFF | OFF | OFF | OFF |

## 1.1.2 ジャンパ設定

表 1.2 Renesas Starter Kit+ for RZ/T2M のジャンパ設定

| No | ジャンパ番号 | 設定                               |
|----|--------|----------------------------------|
| 1  | CN17   | ジャンパ 2-3 ショート                    |
| 2  | J9     | ジャンパ 1-2 ショート(JTAG を使用する場合)      |
|    |        | ジャンパ 1-2 オープン(J-Link OB を使用する場合) |

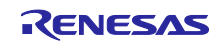

## 2. 動作環境

本アプリケーションのサンプルプログラムは、下記の環境を想定しています。

| 項目                              | 内容                                                            |
|---------------------------------|---------------------------------------------------------------|
| 使用ボード                           | Renesas Starter Kit+ for RZ/T2M                               |
| MPU                             | RZ/T2M グループ(R9A07G075M24GBG)                                  |
| エンコーダ(モータ)                      | MB057GA140                                                    |
| 変換ボード                           | RS-485 board                                                  |
| 動作周波数                           | CPU Core0 : 800MHz(Arm <sup>®</sup> Cortex <sup>®</sup> -R52) |
| 動作電圧                            | 3.3V/1.8V/1.1V                                                |
| 統合開発環境                          | IAR システムズ社製                                                   |
|                                 | Embedded Workbench <sup>®</sup> for Arm Version 9.50.1        |
|                                 | RENESAS 製                                                     |
|                                 | e <sup>2</sup> studio 2024-01.1 (24.1.1) (R20240125-1623)     |
|                                 | Toolchain                                                     |
|                                 | GNU ARM Embedded 12.2.1.arm-12-24                             |
| エミュレータ                          | IAR システムズ社製                                                   |
|                                 | I-jet                                                         |
|                                 | SEGGER 製                                                      |
|                                 | J-Link Base Ver.11.0                                          |
| Flexible Software Package (FSP) | Version 2.0.0                                                 |

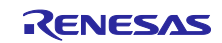

## 3. 周辺機能

シリアルコミュニケーションインタフェース (SCI)、汎用 PWM タイマ(GPT)、および一般的な I / O ポート については、RZ/T2M グループ・ユーザーズマニュアル ハードウェア編を参照してください。

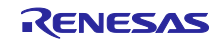

- 4. ハードウェア
- 4.1 ハードウェア構成

以下にハードウェア構成を示します。

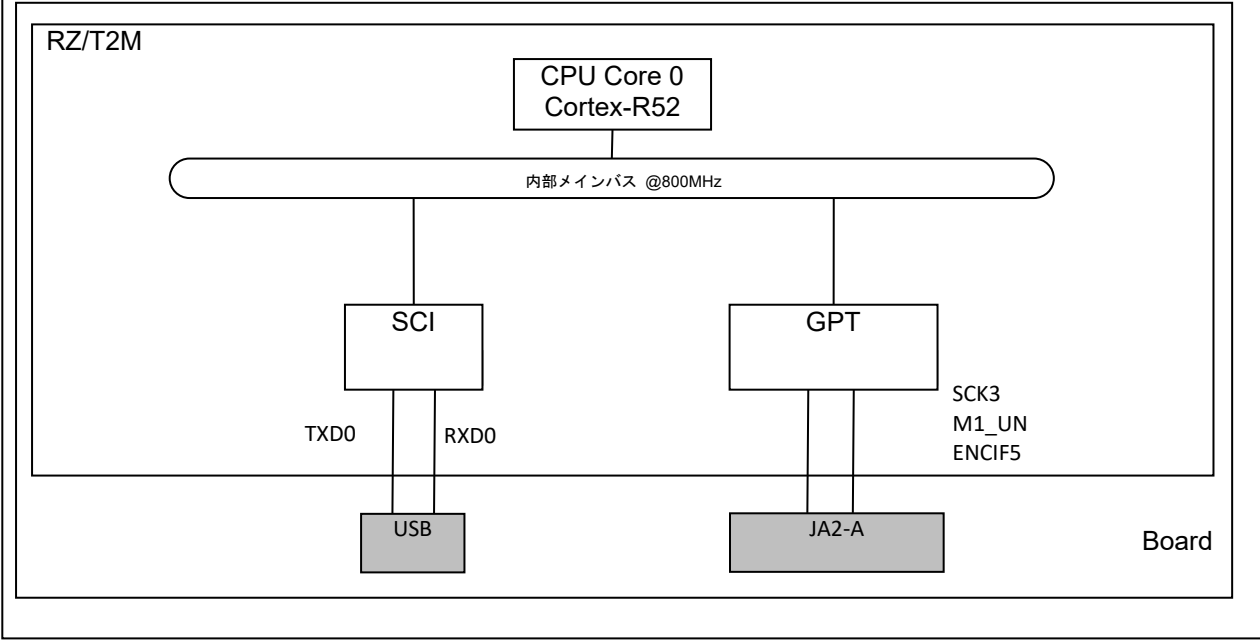

図 4.1 ハードウェア構成(RZ/T2M)

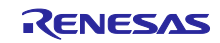

## 4.2 使用端子一覧

以下の表に使用端子と機能を示します。

表 4.1 端子名と機能(RZ/T2M)

| 端子名           | 入出力 | 機能            |
|---------------|-----|---------------|
| TXD0(P16_5)   | 出力  | ターミナルへのデータ送信  |
| RXD0(P16_6)   | 入力  | ターミナルからのデータ受信 |
| SCK3 (P17_6)  | 入力  | 三相エンコーダ A相の信号 |
| M1_UN (P18_1) | 入力  | 三相エンコーダ B相の信号 |
| ENCIF(P17_3)  | 入力  | 三相エンコーダ Ζ相の信号 |

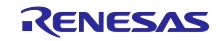

#### 5. ソフトウェア

#### 5.1 動作概要

本ソフトウェアでは、シリアルコミュニケーションインタフェース(SCI)の調歩同期式通信を用いて、ホ ストPC とRS-232 インタフェースの COM ポート通信を行います。

ホスト PC 上のターミナルソフトウェアからのコマンドにて、以下のいずれかを行います。

・"g"のコマンドを入力すると、カウント値を取得します (Z 相のパルスを取得すると、カウント値を 0 に します。)

・"r"のコマンドを入力すると、カウント値を0にリセットします

#### 5.2 ソフトウェア構成

図 5.1、本サンプルプログラムのソフトウェア構成を示します。

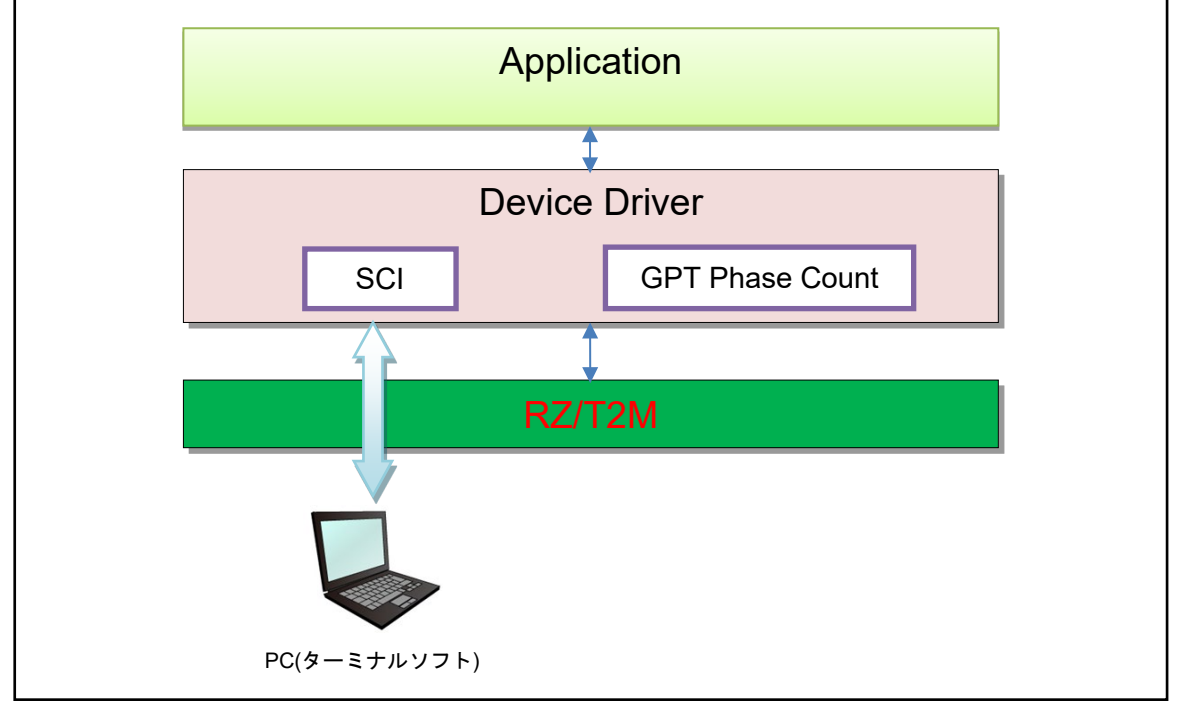

#### 図 5.1 ソフトウェア構成

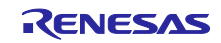

# 5.3 アプリケーション 5.3.1 定数一覧 表 5.1 に定数を示します。

表 5.1 定数一覧

| 定数名                   | 設定値 | 内容                  |
|-----------------------|-----|---------------------|
| CHARACTER_LENGTH_BYTE | 20  | 文字列の最大データ長(単位:Byte) |

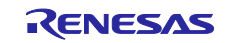

### 5.3.2 メイン関数

以下にフローチャートを示します

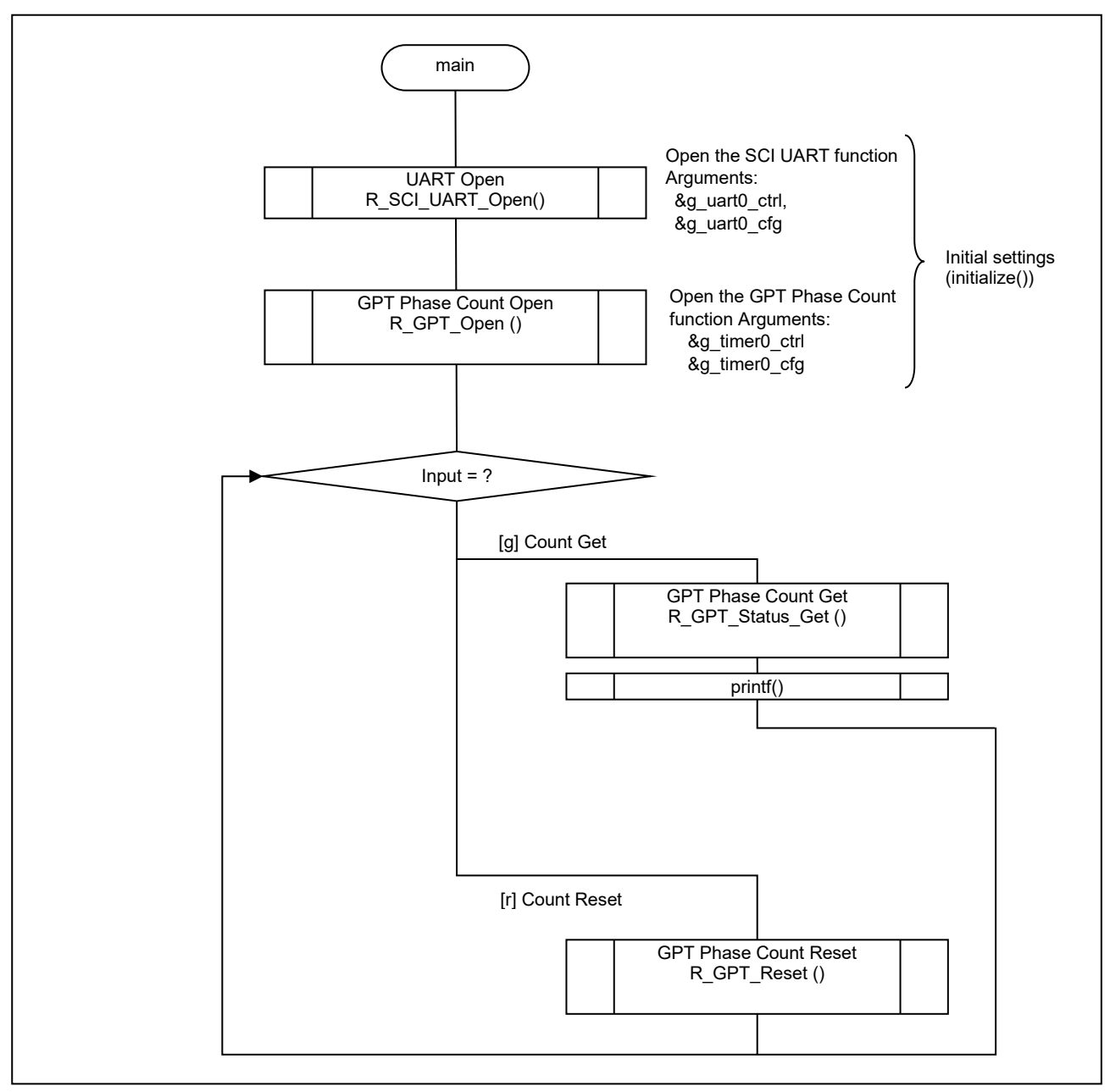

## 図 5.2 フローチャート (初期化,モード選択)

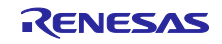

## 5.3.3 関数一覧

表 5.2 に関数一覧を示します。

| Layer / Block | Function Name        | Chapter |
|---------------|----------------------|---------|
| アプリケーション      | hal_entry ()         | 5.3.3.1 |
|               | initialize ()        | 5.3.3.2 |
|               | sci_uart_callback () | 5.3.3.3 |
|               | handle_error ()      | 5.3.3.4 |

## 表 5.2 関数一覧

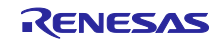

## 5.3.3.1 hal\_entry

| hal_entry |             |                           |
|-----------|-------------|---------------------------|
| 概要        | サンプルソ       | フトウェアの master 側メインルーチン    |
| ヘッダファイル   | hal_data.h  |                           |
| 宣言        | void hal_en | try(void)                 |
| 内容        | サンプルソ       | フトウェアの master 側メインルーチンです。 |
| 引数        | void        | none                      |
| リターン値     | -           | none                      |

#### 5.3.3.2 initialize

| initialize |                                                                 |         |
|------------|-----------------------------------------------------------------|---------|
| 概要         | 初期化処理                                                           |         |
| ヘッダファイル    | -                                                               |         |
| 宣言         | static void initialize(void)                                    |         |
| 内容         | 以下の処理に対する初期化<br>・SCI_UART<br>・SCI_UART_Baud<br>・GPT Phase Count | こを行います。 |
|            | <ul> <li>GPT Z Phase Clear</li> </ul>                           |         |
| 引数         | void                                                            | none    |
| リターン値      | -                                                               | none    |

#### 5.3.3.3 sci\_uart\_callback

| sci_uart_callback |                                   |                              |
|-------------------|-----------------------------------|------------------------------|
| 概要                | sci_uart 命令のコールバック関数              | 攵                            |
| ヘッダファイル           | -                                 |                              |
| 宣言                | void sci_uart_callback(uart_callb | back_args_t* p_args)         |
| 内容                | sci_uart 命令のコールバックを予              | そけ取り、受け取ったコールバック内のイベントによって処理 |
|                   | を行います。                            |                              |
| 引数                | uart_callback_args_t* p_args      | 引数情報へのポインタ                   |
| リターン値             | -                                 | none                         |

#### 5.3.3.4 handle\_error

| handle_error |                        |                           |
|--------------|------------------------|---------------------------|
| 概要           | エラー処理                  |                           |
| ヘッダファイル      | -                      |                           |
| 宣言           | static void handle_err | ror(fsp_err_t err)        |
| 内容           | FSP ドライバを使用            | した処理でエラーが発生した場合の処理を実施します。 |
| 引数           | fsp_err_t err          | fsp エラー内容                 |
| リターン値        | -                      | none                      |

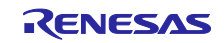

5.4 FSP ドライバ関数一覧5.4.1 SCI モジュール関数一覧表 5.7 に関数一覧を示します。

関数詳細は、" RZ/T2M Flexible Software Package Documentation "を参照してください。

| Function                 | Description               |
|--------------------------|---------------------------|
| R_SCI_UART_Open          | SCI_UART オープン関数           |
| R_SCI_UART_Close         | SCI_UART クローズ関数           |
| R_SCI_UART_Read          | UART デバイスから読み出します         |
| R_SCI_UART_Write         | UART デバイスへ書き込みます          |
| R_SCI_UART_CallbackSet   | ユーザーコールバック関数              |
| R_SCI_UART_BaudSet       | SCI_UART ボーレートを更新します      |
| R_SCI_UART_InfoGet       | ドライバ情報を提供します              |
| R_SCI_UART_Abort         | 進行中の転送を中止するための API を提供します |
| R_SCI_UART_BaudCalculate | ボーレートレジスタの設定値を計算します       |
| R_SCI_UART_VersionGet    | API バージョン番号を取得します         |

#### 表 5.7 関数一覧

#### 5.4.2 GPT モジュール関数一覧

表 5.8に関数一覧を示します。

関数詳細は、" RZ/T2M Flexible Software Package Documentation "を参照してください。

| Function           | Description                                       |
|--------------------|---------------------------------------------------|
| R_GPT_Open         | GPT オープン関数                                        |
| R_GPT_Stop         | GPT のタイマをストップします                                  |
| R_GPT_Start        | GPT のタイマをスタートします                                  |
| R_GPT_Reset        | GPT のタイマをクリアします                                   |
| R_GPT_Enable       | GPT のカウンタ開始、停止、クリアまたはキャプチャする外部イベ<br>ントトリガーを有効にします |
| R_GPT_Disable      | GPT のカウンタ開始、停止、クリアまたはキャプチャする外部イベ<br>ントトリガーを無効にします |
| R_GPT_PeriodSet    | GPT の周期を設定します                                     |
| R_GPT_DutyCycleSet | GPT のデューティサイクル値を設定します                             |
| R_GPT_InfoGet      | GPT のクロック、GTPR レジスタ等の情報を取得します                     |
| R_GPT_StatusGet    | GPT のタイマカウンタ値等を取得します                              |
| R_GPT_CounterSet   | GPT のタイマカウンタ値を設定します                               |

表 5.8 関数一覧

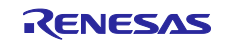

RZ/T2M グループ

GPT Phase Count サンプルプログラム (Z 相対応)

| R_GPT_OutputEnable  | GPT の出力を許可します             |
|---------------------|---------------------------|
| R_GPT_OutputDisable | GPT の出力を禁止します             |
| R_GPT_AdcTriggerSet | A/D 変換開始要求タイミングレジスタを設定します |
| R_GPT_CallbackSet   | ユーザーコールバック関数              |
| R_GPT_Close         | GPT クローズ関数                |

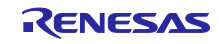

- 6. サンプルアプリケーションの動作方法
- 6.1 EWARM 版の動作方法

IAR Embedded Workbench を使用して、サンプルプログラムをビルドし、RAM にロードします。

注). FSP Smart Configurator を事前にインストールしてください。

#### 1. サンプルプロジェクトを開いてください。

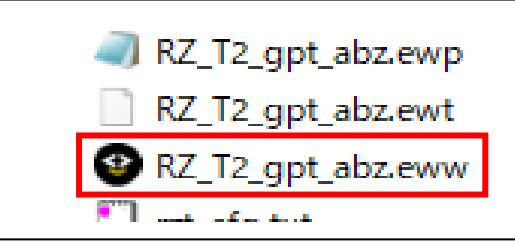

図 6.1 サンプルプロジェクトを開く

2. 「RZ Smart Configurator」を開いてください。

注). スマート・コンフィグレータは、[Tools] – [Configure Tools...]で事前に登録しておく必要があります。

[Tools] – [Configure Tools...]で[New]を選択し、以下を入力します。

| Menu Text | : RZ Smart Configurator |  |
|-----------|-------------------------|--|
|           |                         |  |

Command : " rasc.exe インストールの絶対パスを記述 "

Argument : --compiler IAR configuration.xml

Initial Directory : \$PROJ\_DIR\$

| Project I-jet         | Too | ls Window Help                      |   |
|-----------------------|-----|-------------------------------------|---|
|                       | \$  | Options                             |   |
|                       |     | Filename Extensions                 |   |
|                       |     | Configure Viewers                   |   |
|                       |     | Configure Custom Argument Variables |   |
| 3K_gpt_phas           | 10  | Configure Tools                     |   |
| /are<br>:onfiguration |     | IAR Project Converter               |   |
| onents                |     | RZ Smart Configurator               |   |
| nted Data<br>m Entry  |     | Device Partition Manager            | 1 |

図 6.2 RZ Smart Configurator

3. 「Generate Project Content」をクリックしコードを生成してください。

| [RZ_T2_gpt_abz] FSP Configuration ×                                                                                                    |                                                        |                                                                                                    |                                              |
|----------------------------------------------------------------------------------------------------|--------------------------------------------------------|----------------------------------------------------------------------------------------------------|----------------------------------------------|
| Stacks Configuration                                                                                                    |                                                        |                                                                                                    | Generate Project Cor                         |
| Threads                                                                                                    | HAL/Common Stacks                                      | New                                                                                                    | Stack > 🐣 Extend Stack > 🔊 Rem               |
| <ul> <li>              g_joport I/O Port (r_joport)          </li> <li>             g_uarto UART (r_sci_uart)         </li> <li>             g_timer0 Timer, General PWM (r_gpt)         </li> </ul> | <pre>   g_ioport //O Port     (r_ioport)     () </pre> | g_uart0 UART (r_sci_uart)     g     dd DMAC Driver for     Transmission     [Recommended but     optional] | g_timer0 Timer, General<br>PWM (r_gpt)     ① |
| Objects 🐑 New Object > 🥷 Rem                                                                                                    | ve                                                     |                                                                                                    | -                                            |

- 図 6.3 コード生成
- 4. 「Project」メニューから「Rebuild All」を選択し、プロジェクトを再構築してください。

|   | Projec      | l-jet Too       | ls Window | Help    |  |
|---|-------------|-----------------|-----------|---------|--|
|   | <b>A</b>    | d Files         |           |         |  |
|   | <b>A</b>    | id Group        |           |         |  |
|   | 🛃 In        | port File List. |           |         |  |
|   | A           | ld Project Cor  | nnection  |         |  |
|   | E           | lit Configurat  | ions      |         |  |
|   | × R         | move            |           |         |  |
|   | 0 0         | eate New Pro    | ject      |         |  |
|   | <b>Ö</b> A  | Id Existing Pro | oject     |         |  |
|   | <b>\$</b> 0 | ptions          |           | Alt+F7  |  |
|   | V           | rsion Control   | l System  | •       |  |
|   | <b>B</b> N  | ake             |           | F7      |  |
|   | C C         | ompile          |           | Ctrl+F7 |  |
| [ | 🕒 R         | build All       |           |         |  |
| Ī | 🗶 C         | ean             |           |         |  |
|   | в           | tch build       |           | F8      |  |

6.4 Rebuild All

5. ボードと I-jet を接続したら、「Project」メニューから「Download and Debug」を選択してください。

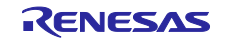

|                                       | Project | I-jet      | Tools     | Window    | Help         |   |
|---------------------------------------|---------|------------|-----------|-----------|--------------|---|
| 1                                     | 🔓 Add   | Files      |           |           |              |   |
| 1                                     | 🖬 Add   | Group.     |           |           |              |   |
| C                                     | 🗄 Impo  | ort File I | List      |           |              |   |
|                                       | Add     | Project    | Conneo    | ction     |              |   |
|                                       | Edit    | Config     | urations  | 5         |              |   |
|                                       | × Rem   | ove        |           |           |              |   |
| 1                                     | Creat   | te New     | Project.  |           |              |   |
| · · · · · · · · · · · · · · · · · · · | ð Add   | Existing   | g Projec  | t         |              |   |
|                                       | Opti    | ons        |           |           | Alt+F7       | 7 |
|                                       | Versi   | on Cor     | ntrol Sys | tem       |              | • |
|                                       | B Make  | e          |           |           | F7           | 7 |
| 1                                     | Com     | pile       |           |           | Ctrl+F7      | 7 |
|                                       | 🕒 Rebu  | uild All   |           |           |              |   |
|                                       | 🕭 Clear | n          |           |           |              |   |
|                                       | Batch   | n build.   |           |           | F8           | В |
|                                       | Clear   | n Brow     | se Infor  | mation    |              |   |
|                                       | C-ST/   | AT Stati   | c Analys  | sis       |              | • |
|                                       | Stop    | Build      |           |           | Ctrl+Break   | k |
|                                       | Dow     | nload a    | and Deb   | bug       | Ctrl+D       | 2 |
|                                       | Debu    | ug with    | out Do    | wnloading | I            |   |
| 1                                     | Attac   | th to Ru   | unning    | Target    |              |   |
|                                       | G Make  | e & Res    | tart Del  | bugger    | Ctrl+R       | R |
|                                       | C Resta | art Deb    | ugger     |           | Ctrl+Shift+R | R |
|                                       | Dow     | nload      |           |           |              | • |

図 6.5 Download and Debug

6. 「Debug」メニューから「Go」を選択するとプログラムが実行されます。

| Deb | bug D   | Disassembly | I-jet  | Tool |
|-----|---------|-------------|--------|------|
| Þ   | Go      |             |        | F5   |
| 0   | Break   |             |        |      |
| 5   | Reset   |             |        |      |
| 8   | Stop D  | Debugging   |        |      |
| e.  | Step O  | Dver        |        | F10  |
| 7   | Step Ir | nto         |        | F11  |
| г•  | Step O  | Dut         | Shift+ | F11  |

図 6.6 サンプルプログラム実行

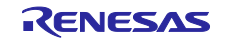

## 6.2 GCC 版の動作方法

サンプルプログラムをビルドし、Renesas Electronics e<sup>2</sup> studio を使用して RAM にロードしてください。

注). 事前に e<sup>2</sup> studio をインストールし、FSP\_Packs を適応しておいてください。

 サンプルプロジェクトをインポートします。e2studio 起動後、[File] → [Import] → [Existing Projects into Workspace]を選択します。[select archive file]にチェックを入れ、 「RZ\_T2\_gpt\_abz.zip」圧縮フォルダを選択 → [Finish] を選択します。

| 💽 Import                                                                                                    |                                                                                          |                     |                     |        | ( <u></u> ) |              |
|----------------------------------------------------------------------------------------------------|------------------------------------------------------------------------------------------|---------------------|---------------------|--------|-------------|--------------|
| Import Projects<br>Select a directory to se                                                                                   | earch for existing Eclips                                                                | se projects.        |                     |        |             |              |
| O Select root directory                                                                                                    | y:                                                                                       |                     |                     |        | -           | Browse       |
| • Select archive file:                                                                                                    | C:¥r01an7289xx010                                                                        | 00-rzt2m-gpt-abz¥go | c¥RZ_T2_gpt_abz.zip | ,      | -           | Browse       |
| Projects:                                                                                                    |                                                                                          |                     |                     |        |             |              |
| RZ_T2_gpt_abz                                                                                                    | (RZ_T2_gpt_abz/)                                                                         |                     |                     |        |             | Select All   |
|                                                                                                    |                                                                                          |                     |                     |        |             | Deselect All |
|                                                                                                    |                                                                                          |                     |                     |        |             | Refresh      |
| Options Search for nested Copy projects into Close newly impor Hide projects that Working sets Add project to w Working sets: | projects<br>workspace<br>ted projects upon con<br>already exist in the wo<br>orking sets | npletion<br>rkspace |                     |        |             | New          |
| ?                                                                                                    |                                                                                          | < Back              | Next >              | Finish |             | Cancel       |

図 6.7 サンプルプログラム インポート

2. プロジェクトの「cofiguration.xml」を開きます。

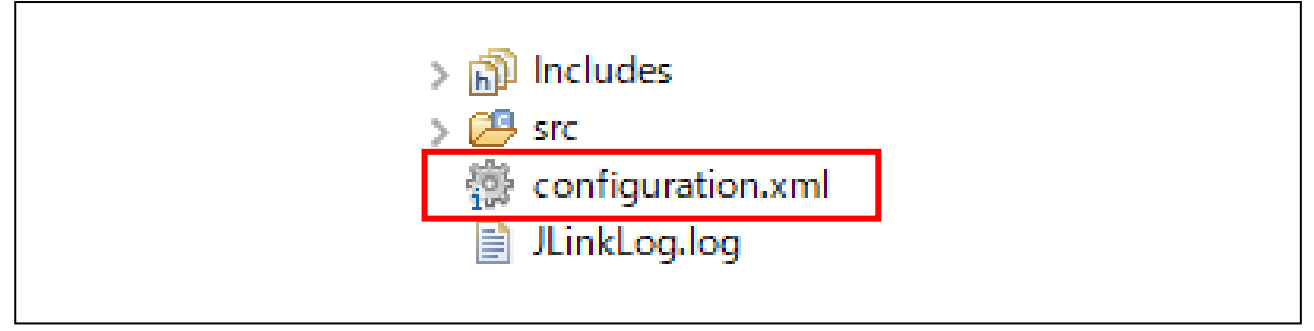

#### 6.8 Configuration.xml

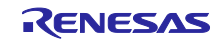

3. 「Generate Project Content」をクリックしコードを生成してください。

| Stacks Configuration                                  |                                 |                     |                                        | Generate Project Content                                             |
|-------------------------------------------------------|---------------------------------|---------------------|----------------------------------------|----------------------------------------------------------------------|
| Threads 🐑 New Thread 🔊 Remove 📄                       | HAL/Common Stacks               |                     | 🖗 New Stack > 🚊                        | Extend Stack > 🔊 Remove                                              |
| ✓ A HAL/Common                                        | g_ioport I/O Port<br>(r_ioport) | Hemory config check | g_timer0 Timer, General<br>PWM (r_gpt) | <pre>   g_uart0 UART (r_sci_uart) </pre>                             |
|                                                       | (i)                             | (i)                 | <b>i</b>                               | <b>(i)</b>                                                           |
|                                                       |                                 |                     |                                        | Add DMAC Driver for<br>Transmission<br>[Recommended but<br>optional] |
| Objects 🐑 New Object > 🔊 Remove                       |                                 |                     |                                        |                                                                      |
|                                                       |                                 |                     |                                        |                                                                      |
| Summary BSP Clocks Pins Interrupts Event Links Stacks | Components                      |                     |                                        |                                                                      |

- 図 6.9 コード生成
- 4. プロジェクトを選択し、ビルドを実行します。

| Open in New Window    |
|-----------------------|
| Show In Alt+Shift+W > |
| Copy Ctrl+C           |
| Paste Ctrl+V          |
| 🔀 Delete Delete       |
| Source >              |
| Move                  |
| Rename F2             |
| 🚵 Import              |
| 🖆 Export              |
| Renesas FSP Export >  |
| Build Project         |
| Clean Project         |
| Refresh F5            |

図 6.10 ビルド実行

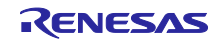

5. ボードと J-Link を接続した後、以下の手順でデバッグを開始します。

I. 「Run」メニューから「Debug Configurations…」を選択します。

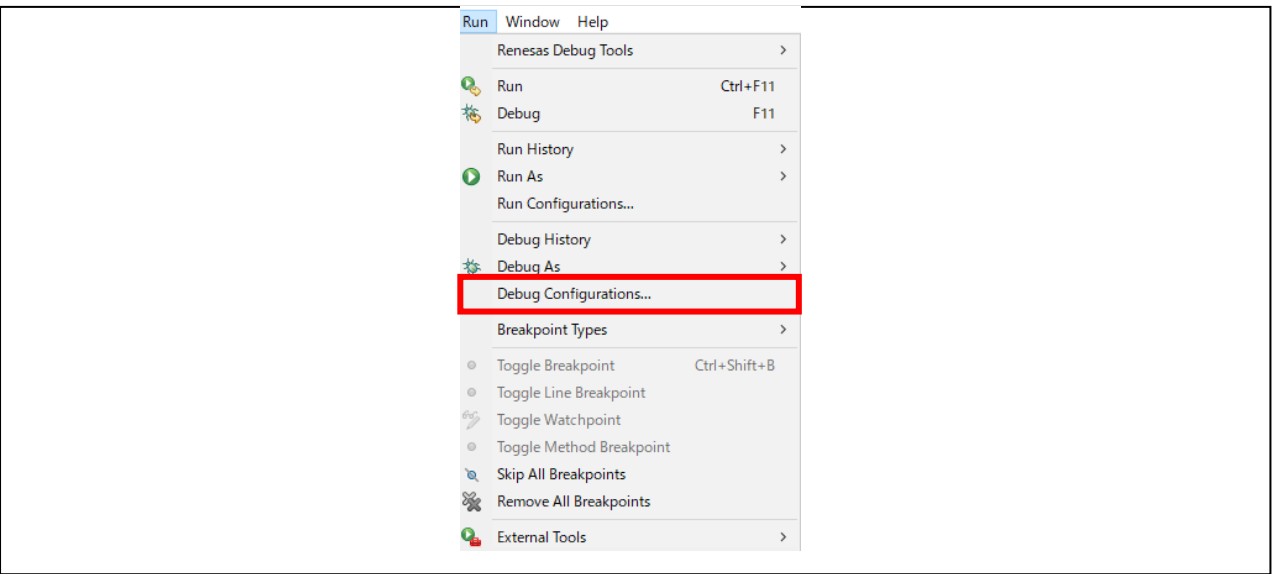

図 6.11 Debug Configurations

II. [Renesas DBG Hardware Debugging] → [RZ\_T2\_gpt\_abz Debug\_Flat] 項目で、[Debug] を押して ください。

| Freate, manage, and run configurations                           |                                           |                         |           |                | Ť      |
|------------------------------------------------------------------|-------------------------------------------|-------------------------|-----------|----------------|--------|
| C 🖻 🕫 🕱 🖻 🏹 =                                                    | Name: RZ_T2_gpt_abz Debug_Flat            |                         |           |                |        |
| type filter text                                                 | Main 🕸 Debugger 🕨 Startup 🦆 Source 🔲 Corr | nmon                    |           |                |        |
| C C/C++ Application<br>C C/C++ Remote Application<br>EASE Script | Project:                                  |                         |           |                |        |
|                                                                  | RZ_T2_gpt_abz                             |                         |           |                | Browse |
| GDB Hardware Debugging                                           | C/C++ Application:                        |                         |           |                |        |
| GDB Simulator Debugging (RH850)                                  | Debug/RZ_T2_gpt_abz.elf                   |                         |           |                |        |
| Renesas GDB Hardware Debugging                                   |                                           |                         | Variables | Search Project | Browse |
| C RZ_T2_gpt_abz Debug_Flat                                       | Build (if required) before launching      |                         |           |                |        |
|                                                                  | Build Configuration: Use Active           |                         |           |                | ~      |
|                                                                  | Enable auto build                         | O Disable auto build    |           |                |        |
|                                                                  | Use workspace settings                    | Configure Workspace Set | ttings    |                |        |
|                                                                  |                                           |                         |           |                |        |
|                                                                  |                                           |                         |           |                |        |

図 6.12 デバッグ実行

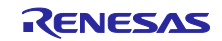

III. 以下のようなダイアログが表示されますので、デバッグ画面に切り替えてください。

| 📴 Con | firm Perspective Switch                                                                                                    | × |
|-------|----------------------------------------------------------------------------------------------------|---|
| ?     | This kind of launch is configured to open the Debug perspective when it suspends.<br>This Debug perspective supports application debugging by providing views for<br>displaying the debug stack, variables and breakpoints.<br>Switch to this perspective? |   |
| Rem   | ember my decision Switch No                                                                                                    |   |

図 6.13 デバッグ画面切り替え

6. 「Resume」ボタンを押すとデバッグは開始し、main.c の「hal\_entry();」でプログラムが中断されま す。もう一度「Resume」ボタンを押すとプログラムが実行されます。

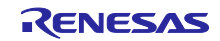

## 6.3 サンプルアプリケーションの動作内容

本サンプルプログラムでは、PC との通信動作を行いますので、その実行準備を説明します。

 ホストPC にてターミナルソフトを起動し、シリアルポートの設定を次のように設定します。 (TeraTerm で COM3 使用の場合)

| Speed: 115200 ~         |   |
|-------------------------|---|
|                         |   |
| Data: 8 bit ~ Cancel    | I |
| Parity: none ~          |   |
| Stop bits: 1 bit ~ Help |   |
| Flow control: none ~    |   |

図 6.14 シリアルポートの設定

6.3.1 動作内容

Г

サンプルプログラムを実行し通信可能状態になると、下図に示すようにサンプルプログラムのメニューが ターミナルソフトに表示されます。

注). コマンドは小文字のみ入力してください

| 💆 СОМЗ -                         | Tera Terr                | n VT                    |         |                                        |
|----------------------------------|--------------------------|-------------------------|---------|----------------------------------------|
| File Edit                        | Setup                    | Control                 | Window  | Help                                   |
|                                  |                          |                         |         |                                        |
|                                  |                          |                         |         |                                        |
| <br>Please s                     | elect                    | what y                  | ou want | to do from the following instructions. |
| Please s<br>[1] Coun             | elect<br>t <u>G</u> et   | what y<br>(g)           | ou want | to do from the following instructions. |
| Please s<br>[1] Coun<br>[2] Coun | elect<br>t Get<br>t Rese | what y<br>(g)<br>et (r) | ou want | to do from the following instructions. |

図 6.15 サンプルプログラム実行後のターミナルソフトの表示

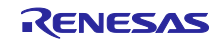

٦

٦

6.3.1.1 カウント取得

図 6.15の状態での状態で「g」と入力し Enter を押下すると GPT のカウンタ値を読み出します。

(Z 相のパルスを取得すると、カウント値を 0 にします。)

| ne cuit setup                                | Control V                 | window Help      |                               |  |
|----------------------------------------------|---------------------------|------------------|-------------------------------|--|
| lease select<br>1] Count Get<br>2] Count Res | what you<br>(g)<br>et (r) | u want to do fro | n the following instructions. |  |
|                                              |                           |                  |                               |  |

#### 図 6.16 カウント取得

6.3.1.2 カウントリセット

図 6.15 の状態で「r」と入力し Enter を押下すると GPT のカウンタ値をクリアします。

| 💆 COM3 - Tera Term VT                                                                             |                                        |
|---------------------------------------------------------------------------------------------------|----------------------------------------|
| File Edit Setup Control Window                                                                    | Help                                   |
| Please select what you want<br>[1] Count Get (g)<br>[2] Count Reset (r)<br>r<br>Reset(r) executed | to do from the following instructions. |

図 6.17 カウントリセット

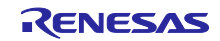

7. 位相計数モードについて

以下に位相計数モードの動作に関して示します。

7.1 位相計数モード1

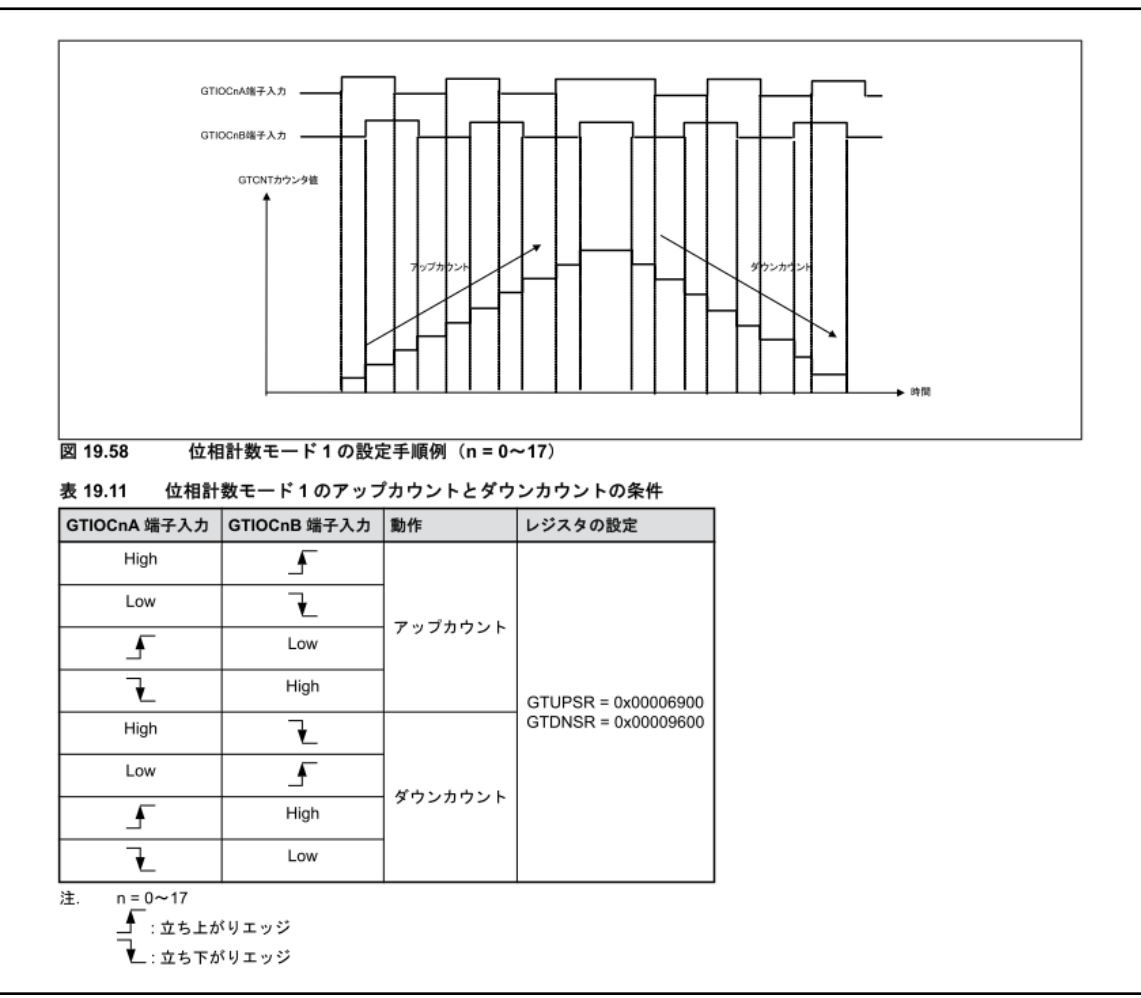

図 7.1 位相係数モード1

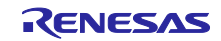

## 改訂記録

|      |           |      | 改訂内容                                  |
|------|-----------|------|---------------------------------------|
| Rev. | 発行日       | ページ  | ポイント                                  |
| 1.00 | 2024.3.14 | -    | 初版                                    |
| 1.10 | 2024.6.26 | P.6  | 2 動作環境の更新                             |
|      |           | P.12 | 5.3.2 メイン関数の変更                        |
|      |           | P.15 | GPT Phase Count モジュール関数から GPT モジュール関数 |
|      |           |      | に変更                                   |
|      |           | P.18 | 図 6.3 更新                              |
|      |           | P.21 | 図 6.9 更新                              |

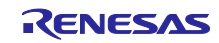

#### 製品ご使用上の注意事項

ここでは、マイコン製品全体に適用する「使用上の注意事項」について説明します。個別の使用上の注意事項については、本ドキュメントおよびテク ニカルアップデートを参照してください。

1. 静電気対策

CMOS 製品の取り扱いの際は静電気防止を心がけてください。CMOS 製品は強い静電気によってゲート絶縁破壊を生じることがあります。運搬や保存の際には、当社が出荷梱包に使用している導電性のトレーやマガジンケース、導電性の緩衝材、金属ケースなどを利用し、組み立て工程にはアースを施してください。プラスチック板上に放置したり、端子を触ったりしないでください。また、CMOS 製品を実装したボードについても同様の扱いをしてください。

2. 電源投入時の処置

電源投入時は、製品の状態は不定です。電源投入時には、LSIの内部回路の状態は不確定であり、レジスタの設定や各端子の状態は不定です。外部 リセット端子でリセットする製品の場合、電源投入からリセットが有効になるまでの期間、端子の状態は保証できません。同様に、内蔵パワーオン リセット機能を使用してリセットする製品の場合、電源投入からリセットのかかる一定電圧に達するまでの期間、端子の状態は保証できません。

3. 電源オフ時における入力信号

当該製品の電源がオフ状態のときに、入力信号や入出力プルアップ電源を入れないでください。入力信号や入出力プルアップ電源からの電流注入に より、誤動作を引き起こしたり、異常電流が流れ内部素子を劣化させたりする場合があります。資料中に「電源オフ時における入力信号」について の記載のある製品は、その内容を守ってください。

4. 未使用端子の処理

未使用端子は、「未使用端子の処理」に従って処理してください。CMOS製品の入力端子のインピーダンスは、一般に、ハイインピーダンスとなっています。未使用端子を開放状態で動作させると、誘導現象により、LSI周辺のノイズが印加され、LSI内部で貫通電流が流れたり、入力信号と認識 されて誤動作を起こす恐れがあります。

5. クロックについて

リセット時は、クロックが安定した後、リセットを解除してください。プログラム実行中のクロック切り替え時は、切り替え先クロックが安定した 後に切り替えてください。リセット時、外部発振子(または外部発振回路)を用いたクロックで動作を開始するシステムでは、クロックが十分安定 した後、リセットを解除してください。また、プログラムの途中で外部発振子(または外部発振回路)を用いたクロックに切り替える場合は、切り 替え先のクロックが十分安定してから切り替えてください。

6. 入力端子の印加波形

入力ノイズや反射波による波形歪みは誤動作の原因になりますので注意してください。CMOS 製品の入力がノイズなどに起因して、V<sub>IL</sub>(Max.)か らV<sub>IH</sub>(Min.)までの領域にとどまるような場合は、誤動作を引き起こす恐れがあります。入力レベルが固定の場合はもちろん、V<sub>IL</sub>(Max.)からV<sub>IH</sub> (Min.)までの領域を通過する遷移期間中にチャタリングノイズなどが入らないように使用してください。

#### 7. リザーブアドレス(予約領域)のアクセス禁止

リザーブアドレス(予約領域)のアクセスを禁止します。アドレス領域には、将来の拡張機能用に割り付けられている リザーブアドレス(予約領 域)があります。これらのアドレスをアクセスしたときの動作については、保証できませんので、アクセスしないようにしてください。

8. 製品間の相違について

型名の異なる製品に変更する場合は、製品型名ごとにシステム評価試験を実施してください。同じグループのマイコンでも型名が違うと、フラッシュメモリ、レイアウトパターンの相違などにより、電気的特性の範囲で、特性値、動作マージン、ノイズ耐量、ノイズ幅射量などが異なる場合が あります。型名が違う製品に変更する場合は、個々の製品ごとにシステム評価試験を実施してください。

• Arm® and Cortex® are registered trademarks of Arm Limited (or its subsidiaries) in the EU and/or elsewhere. All rights reserved.

- · Ethernet is a registered trademark of Fuji Xerox Co. Ltd.
- · IEEE is a registered trademark of the Institute of Electrical and Electronics Engineers Inc
- Additionally all product names and service names in this document are a trademark or a registered trademark which belongs to the respective owners. a trademark or a registered trademark which belongs to the respective owners.

#### ご注意書き

- 本資料に記載された回路、ソフトウェアおよびこれらに関連する情報は、半導体製品の動作例、応用例を説明するものです。回路、ソフトウェアおよびこれらに関連する情報を使用する場合、お客様の責任において、お客様の機器・システムを設計ください。これらの使用に起因して生じた損害 (お客様または第三者いずれに生じた損害も含みます。以下同じです。)に関し、当社は、一切その責任を負いません。
- 当社製品または本資料に記載された製品データ、図、表、プログラム、アルゴリズム、応用回路例等の情報の使用に起因して発生した第三者の特許 権、著作権その他の知的財産権に対する侵害またはこれらに関する紛争について、当社は、何らの保証を行うものではなく、また責任を負うもので はありません。
- 3. 当社は、本資料に基づき当社または第三者の特許権、著作権その他の知的財産権を何ら許諾するものではありません。
- 4. 当社製品を組み込んだ製品の輸出入、製造、販売、利用、配布その他の行為を行うにあたり、第三者保有の技術の利用に関するライセンスが必要と なる場合、当該ライセンス取得の判断および取得はお客様の責任において行ってください。
- 5. 当社製品を、全部または一部を問わず、改造、改変、複製、リバースエンジニアリング、その他、不適切に使用しないでください。かかる改造、改 変、複製、リバースエンジニアリング等により生じた損害に関し、当社は、一切その責任を負いません。
- 6. 当社は、当社製品の品質水準を「標準水準」および「高品質水準」に分類しており、各品質水準は、以下に示す用途に製品が使用されることを意図しております。
  - 標準水準: コンピュータ、OA 機器、通信機器、計測機器、AV 機器、家電、工作機械、パーソナル機器、産業用ロボット等 高品質水準:輸送機器(自動車、電車、船舶等)、交通制御(信号)、大規模通信機器、金融端末基幹システム、各種安全制御装置等 当社製品は、データシート等により高信頼性、Harsh environment向け製品と定義しているものを除き、直接生命・身体に危害を及ぼす可能性のあ る機器・システム(生命維持装置、人体に埋め込み使用するもの等)、もしくは多大な物的損害を発生させるおそれのある機器・システム(宇宙機 器と、海底中継器、原子力制御システム、航空機制御システム、プラント基幹システム、軍事機器等)に使用されることを意図しておらず、これら の用途に使用することは想定していません。たとえ、当社が想定していない用途に当社製品を使用したことにより損害が生じても、当社は一切その 責任を負いません。
- 7. あらゆる半導体製品は、外部攻撃からの安全性を 100%保証されているわけではありません。当社ハードウェア/ソフトウェア製品にはセキュリ ティ対策が組み込まれているものもありますが、これによって、当社は、セキュリティ脆弱性または侵害(当社製品または当社製品が使用されてい るシステムに対する不正アクセス・不正使用を含みますが、これに限りません。)から生じる責任を負うものではありません。当社は、当社製品ま たは当社製品が使用されたあらゆるシステムが、不正な改変、攻撃、ウイルス、干渉、ハッキング、データの破壊または窃盗その他の不正な侵入行 為(「脆弱性問題」といいます。)によって影響を受けないことを保証しません。当社は、脆弱性問題に起因しまたはこれに関連して生じた損害に ついて、一切責任を負いません。また、法令において認められる限りにおいて、本資料および当社ハードウェア/ソフトウェア製品について、商品 性および特定目的との合致に関する保証ならびに第三者の権利を侵害しないことの保証を含め、明示または黙示のいかなる保証も行いません。
- 8. 当社製品をご使用の際は、最新の製品情報(データシート、ユーザーズマニュアル、アプリケーションノート、信頼性ハンドブックに記載の「半導体デバイスの使用上の一般的な注意事項」等)をご確認の上、当社が指定する最大定格、動作電源電圧範囲、放熱特性、実装条件その他指定条件の範囲内でご使用ください。指定条件の範囲を超えて当社製品をご使用された場合の故障、誤動作の不具合および事故につきましては、当社は、一切その責任を負いません。
- 9. 当社は、当社製品の品質および信頼性の向上に努めていますが、半導体製品はある確率で故障が発生したり、使用条件によっては誤動作したりする 場合があります。また、当社製品は、データシート等において高信頼性、Harsh environment向け製品と定義しているものを除き、耐放射線設計を 行っておりません。仮に当社製品の故障または誤動作が生じた場合であっても、人身事故、火災事故その他社会的損害等を生じさせないよう、お客 様の責任において、冗長設計、延焼対策設計、誤動作防止設計等の安全設計およびエージング処理等、お客様の機器・システムとしての出荷保証を 行ってください。特に、マイコンソフトウェアは、単独での検証は困難なため、お客様の機器・システムとしての安全検証をお客様の責任で行って ください。
- 10. 当社製品の環境適合性等の詳細につきましては、製品個別に必ず当社営業窓口までお問合せください。ご使用に際しては、特定の物質の含有・使用 を規制する RoHS 指令等、適用される環境関連法令を十分調査のうえ、かかる法令に適合するようご使用ください。かかる法令を遵守しないことに より生じた損害に関して、当社は、一切その責任を負いません。
- 11. 当社製品および技術を国内外の法令および規則により製造・使用・販売を禁止されている機器・システムに使用することはできません。当社製品および技術を輸出、販売または移転等する場合は、「外国為替及び外国貿易法」その他日本国および適用される外国の輸出管理関連法規を遵守し、それらの定めるところに従い必要な手続きを行ってください。
- 12. お客様が当社製品を第三者に転売等される場合には、事前に当該第三者に対して、本ご注意書き記載の諸条件を通知する責任を負うものといたします。
- 13. 本資料の全部または一部を当社の文書による事前の承諾を得ることなく転載または複製することを禁じます。
- 14. 本資料に記載されている内容または当社製品についてご不明な点がございましたら、当社の営業担当者までお問合せください。
- 注 1. 本資料において使用されている「当社」とは、ルネサス エレクトロニクス株式会社およびルネサス エレクトロニクス株式会社が直接的、間接的 に支配する会社をいいます。
- 注2. 本資料において使用されている「当社製品」とは、注1において定義された当社の開発、製造製品をいいます。

(Rev.5.0-1 2020.10)

#### 本社所在地

〒135-0061 東京都江東区豊洲 3-2-24(豊洲フォレシア) www.renesas.com

#### お問合せ窓口

弊社の製品や技術、ドキュメントの最新情報、最寄の営業お問合せ窓 ロに関する情報などは、弊社ウェブサイトをご覧ください。 www.renesas.com/contact/

## 商標について

ルネサスおよびルネサスロゴはルネサス エレクトロニクス株式会社の 商標です。すべての商標および登録商標は、それぞれの所有者に帰属 します。